# 新型コロナワクチン 追加接種 ネット予約 利用ガイド

本ガイドはPC(パソコン)での表示例をお示ししています。 タブレット・スマートフォンでは表示が異なりますが、操作は同じです。

ご予約にあたっては、当院ホームページ「お知らせ」に記載の事項について、 十分確認されてから、お手続きされてください。

当院ホームページ「お知らせ」からお進みください https://ngt-rinkohc.jp/rinko/

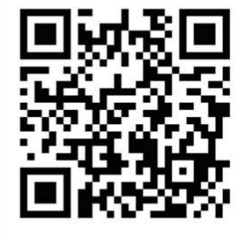

内容は2022年1月12日現在のものです 予告なく変更する場合があります

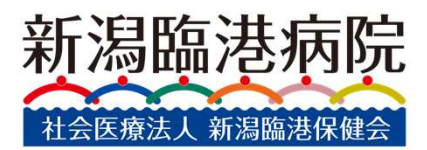

# ①当院ホームページからお進みください

### https://ngt-rinkohc.jp/rinko/

### 予約受付期間と予約方法

### ネット予約(24時間受付)のみとなります

原則として、接種19日前(前々週の月曜日)の正午から6日前(同じ週の日曜日)まで、下のボタンのリンク先で受け付けます。 なお、接種日ごとの予約受付期間は以下のとおりです。

| 接種日     | 予約受付期間                    |
|---------|---------------------------|
| 2/5(±)  | 1/17(月)正午から1/30(日)23:59まで |
| 2/12(±) | 1/24(月)正午から 2/6(日)23:59まで |
| 2/26(±) | 2/7(月)正午から 2/20(日)23:59まで |

> 新型コロナワクチン(3回目接種)ネット予約はこちらから

※予約枠に「A会場」「B会場」の表記がありたが、どちらを選んでも同一の内容です。

こちらのページをお読みになったらこのボタンを押し、予約サイトへ移動

# ②予約サイトに移ります →予約日の表示まで

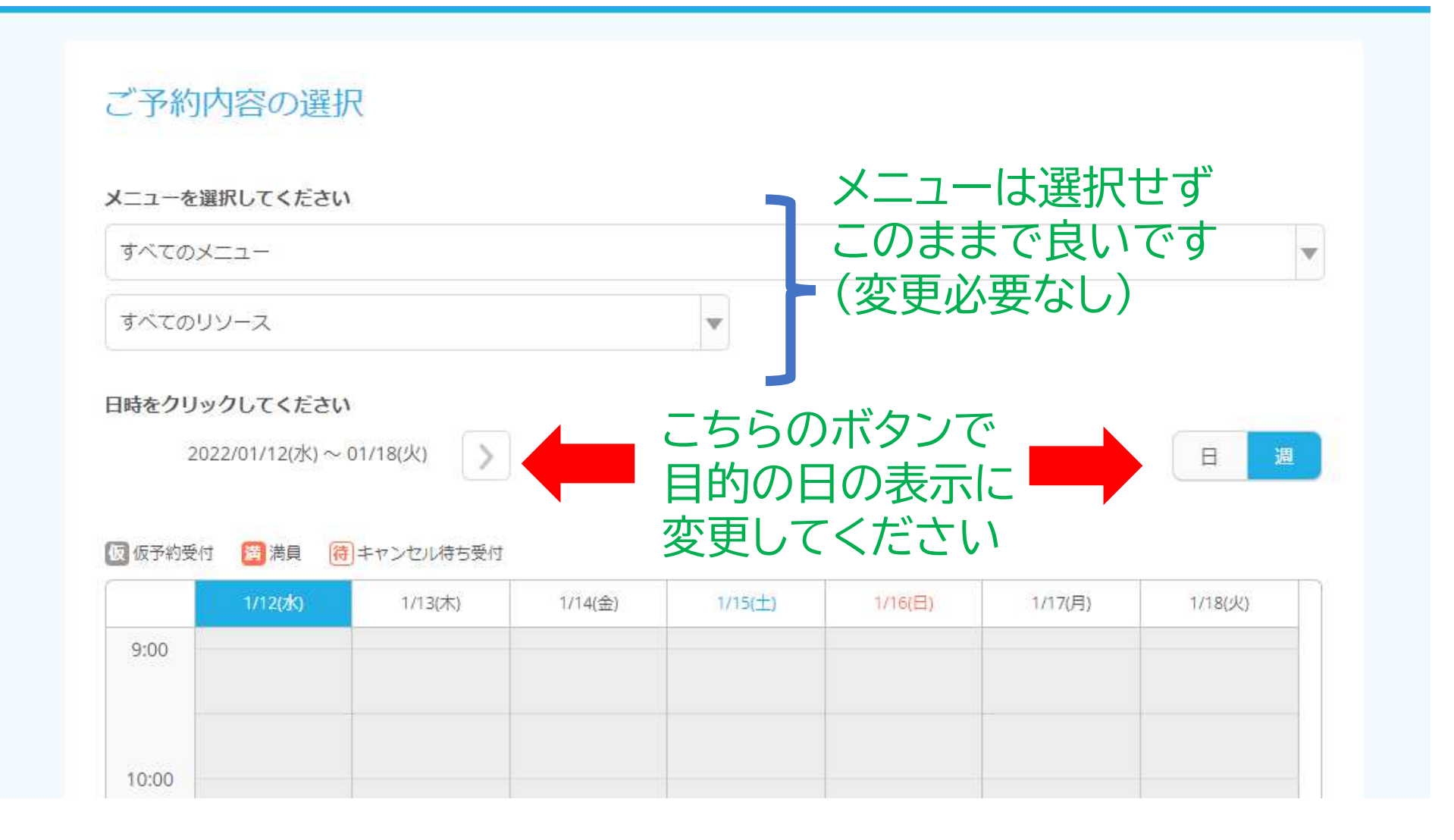

# ③予約日・時間帯・会場の選択

| 反予約   | 受付 🎁 満員 😽 キャンセル待ち受付       |                           |
|-------|---------------------------|---------------------------|
|       |                           | ご希望の日のカレンダーが              |
| 00:00 | 09:00<br>コロナワクチン3回目(A会場)  | 表示されたら、                   |
|       | 09:30<br>コロナワクチン3回目(A会場)  | 布主りる時間市のタイルを<br>押してください   |
| 0:00  | 10:00<br>コロナワクチン3回目(A会場)  | コロナワクチン3回目(B会場)           |
|       | 10:30<br>コロナワクチン3回目(A会場)  | 10:30<br>コロナワクチン3回目(B会場)  |
| 1:00  | 11:00<br>コロナワクチン3回目 (A会場) | 11:00<br>コロナワクチン3回目 (B会場) |
| ***** | 11:30<br>コロナワクチン3回目 (A会場) | 11:30<br>コロナワクチン3回目 (B会場) |
| 2:00  |                           | A会場・B会場がありますが、            |

# ④予約日・時間帯の確認

### コロナワクチン3回目(A会場)

会場はA・Bどちらを選んでいただいても変わりありません。

## 選択した日時を確認し、 下の「予約する」を押してください

ご予約内容

予約人数 📶

| ご利用日時 | 2022/02/05(土) 09:00 ~ 09:30 |
|-------|-----------------------------|
|       | 開始日時と終了日時をご確認ください           |

### └ ←予約人数は1のまま変更しないでください (2以上の申込は無効とします)

### 受付・キャンセルに関する注意事項

| 受付開始      | 40日前の12時から受付を開始します                                  |
|-----------|-----------------------------------------------------|
| 受付締切      | 5日前の0時まで受付が可能です                                     |
| キャンセル受付締切 | ネットでのキャンセルは受け付けておりません                               |
| キャンセルボリシー | ネット、メールでのキャンセルは対応しておりません。<br>電話または窓口にて直接お問い合わせください。 |

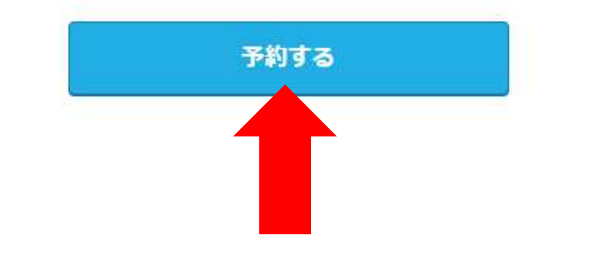

リクルートIDで予約する

リクルートIDとは?

リクルートIDに登録されている情報が予約時の初期値として入力 されます。注意事項を必ずご確認の上で予約を行ってください。 注意事項を確認する

# ⑤予約者情報(氏名・診察券番号など)の入力

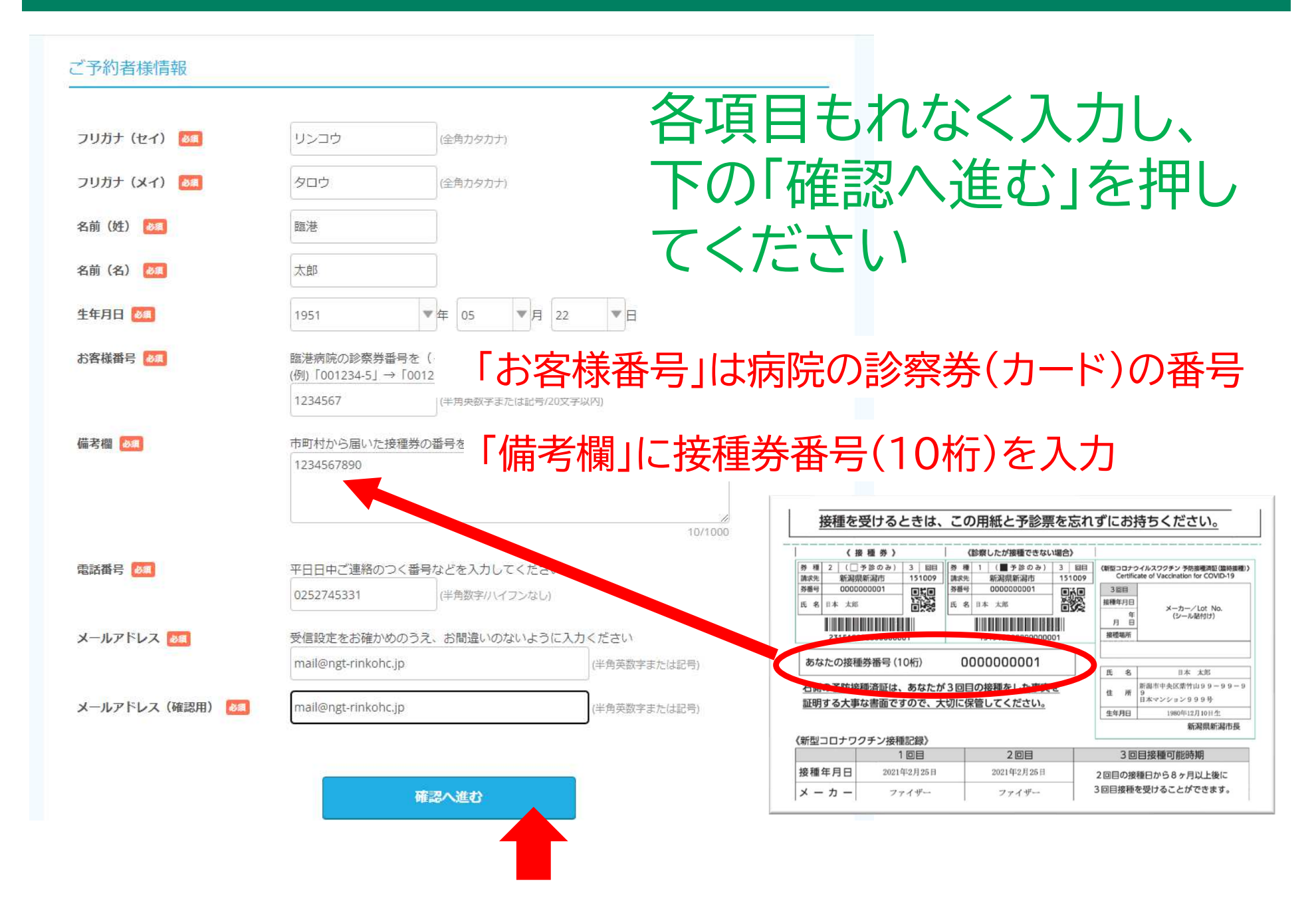

# ⑥予約内容の確認・予約確定

### ご予約内容の確認

#### まだ予約は完了していません

ページ下部にある「上記に同意して予約を確定する」ボタンを押してください。

#### ご予約内容

| ご利用日時 | 2022/02/05(土) 09:00 ~ 09:30 |
|-------|-----------------------------|
| メニュー名 | コロナワクチン3回目(A会場)             |
| 予約人数  | 1人                          |

#### ご予約者様情報

| フリガナ(セイ) | リンコウ                |
|----------|---------------------|
| フリガナ(メイ) | タロウ                 |
| 名前(姓)    | 臨港                  |
| 名前(名)    | 太郎                  |
| 生年月日     | 1951/05/22          |
| お客様番号    | 1234567             |
| 備考欄      | 1234567890          |
| 電話番号     | 0252745331          |
| メールアドレス  | mail@ngt-rinkohc.jp |
|          |                     |

| フリガナ(メイ) | タロウ                 |                   |
|----------|---------------------|-------------------|
| 名前(姓)    | 臨港                  |                   |
| 名前(名)    | 太郎                  |                   |
| 生年月日     | 1951/05/22          | 入力内容の修正が必         |
| お客様番号    | 1234567             |                   |
| 備考欄      | 1234567890          | 安な場合 修止する」        |
| 電話番号     | 0252745331          | た 把 レ フ ノ ナ 、 ト レ |
| メールアドレス  | mail@ngt-rinkohc.jp | を押してくにこい          |

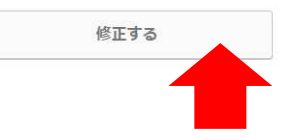

#### キャンセルに関する注意事項

フリガナ(セイ)

| キャンセル受付締切 | ネットでのキャンセルは受け付けておりません                               |  |
|-----------|-----------------------------------------------------|--|
| キャンセルボリシー | ネット、メールでのキャンセルは対応しておりません。<br>電話または窓口にて直接お問い合わせください。 |  |

#### 利用規約 プライバシーポリシー

上記に同意して予約を確定する ※メール受信制限をしている方は[@airrsv.net]のドメインを受信可能にしてください。 ※このページはSSLを使った暗号化モードで表示されています。

リンコウ

## 予約・入力の内容を確認し、 下の「上記に同意して予約を確定する」 を押してください

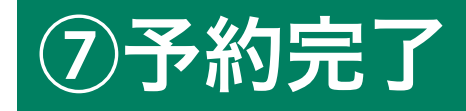

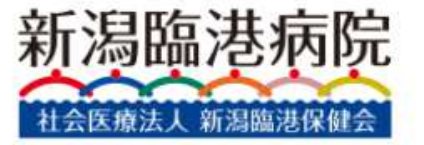

### ご予約申込の完了

予約番号は、お問い合わせの際に必要となりますのでお控えください。 また、確認のメールをお送りしましたので、ご予約内容を必ずご確認ください。

予約番号

11QT6VEC0

### この画面が表示されたら、予約完了です。 入力されたメールアドレス宛に確認メールが 届いていることをお確かめください

新潟臨港病院 新潟県新潟市東区桃山町1丁目114番地3 025-274-5331 ⑦ 利用規約 ⑦ プライバシーポリシー